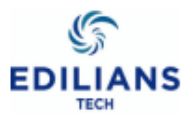

# NOTICE DE CREATION DES COMPTES CLIENTS

# A l'attention des installateurs

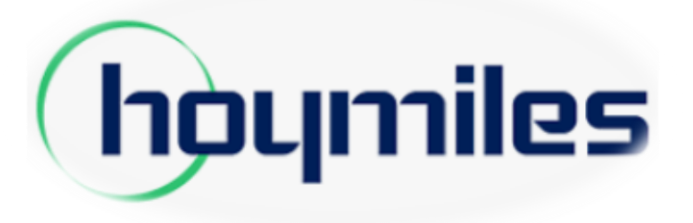

## Etapes à suivre

| <ul> <li>Informations nécessaires pour créations des comptes et des centrales</li> </ul>                             | - page 2 |
|----------------------------------------------------------------------------------------------------|----------|
| <ul> <li>Créer une centrale pour son client propriétaire (utilisateur final)</li> </ul>                              | - page 3 |
| <ul> <li>Définir les identifiants (login et mot de passe) du propriétaire</li> </ul>                                 | - page 4 |
| ( A communiquer au propriétaire pour qu'il puisse accéder au détail de la production de sa centrale photovoltaïque). |          |
| Enregistrer la centrale du propriétaire et la Paramétrer                                                             | - Page 5 |
| Utilisation de l'application HOYMILES INSTALLER (smartphone ou tablette)                                             | - Page 8 |
| Traitement des dysfonctionnements                                                                                    | - Page 9 |

A partir de ce compte installateur, vous pourrez superviser toutes les centrales photovoltaïques de vos clients : Propriétaires

# 1. Informations nécessaires pour la création des Comptes

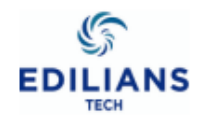

### A: Si vous ne possédez pas de compte installateur, envoyer les informations suivantes à serviceclients.solaire@edilians.com

| - Nom de l'organisation (entreprise):                         | - Nom de l'INSTALLATEUR*:       |
|---------------------------------------------------------------|---------------------------------|
| - Pays:                                                       | - Numéro tel installateur* :    |
| - Région:                                                     | - E-mail installateur*:         |
| - Nom du Contact (Direction):                                 |                                 |
| - Numéro tel du contact (Standard entreprise):                |                                 |
| - Adresse du contact (entreprise):                            |                                 |
| - Logo (entreprise):                                          |                                 |
|                                                               |                                 |
| Avec ces éléments EDILIANS vous enverra vos identifiants : Lo | gin & Mot de passe INSTALLATEUR |

### B: Pour la création des Comptes propriétaire et des centrales vous aurez besoin de:

| <ul> <li>Nom de la centrale: numero du dossier technique – nom propriétaire<br/>exemple: étude PV : SOL2024466 - DUPONT)</li> <li>Type de centrale (résidentiel/ commercial/ grande centrale PV)</li> <li>Puissance de la centrale PV (KWc)</li> <li>Adresse chantier (au moins la ville ou se touve la centrale PV)</li> <li>Fuseau horaire (BrusselParis)</li> <li>Pays (France)</li> <li>Région</li> <li>Image (photo par exemple)</li> <li>Avec ces éléments Vous pourrez créer les identifiants de<br/>vos clients : Login &amp; Mot de passe PROPRIETAIRE</li> <li>* information obligatoire (bloquante)</li> <li>* information nécessaire (non bloquante)</li> <li>* information utile (non bloquante)</li> <li>* information utile (non bloquante)</li> </ul> | opriétaire (exemple: Nom du PROPRIETAIRE _ Sol »<br>se du propriétaire (on conseil de mettre le même que le login »<br>du propriétaire<br>passerelle de communication<br>naque micro-onduleur<br>os-onduleurs sur la toiture (localiser le matériel en toiture)<br>sur laquelle est installée la centrale PV<br>ture. Pour une lecture plus facile, « nous vous conseillons de<br>ons (option compteur de consommation et/ou limite de puissance<br>ompteur de consommation (option)<br>pteur dans le tableau électrique<br>e en triphasé<br>France) |
|----------------------------------------------------------------------------------------------------|----------------------------------------------------------------------------------------------------|
|----------------------------------------------------------------------------------------------------|----------------------------------------------------------------------------------------------------|

# 1. AJOUT D'UNE NOUVELLE CENTRALE

La procédure se fait idéalement avec un ordinateur. •Se rendre sur site internet :

## https://global.hoymiles.com/platform/login

- Se connecter à votre compte installateur
- 1. Cliquer sur la rubrique « Centrale »
- 2. puis sur le bouton « Créer une centrale »
- Renseigner le nom sous lequel la centrale va apparaître (le numéro du dossier Technique suivi du nom propriétaire exemple: SOL\_2024366 DUPONT

si plusieurs Kit identiques sans nom, indiquer le numéro d'étude suivi du numéro de kit exemple: **SOL\_2024366 Kit1** 

- 4. Sélectionner le type de centrale: (centrale Résidentielle)
- 5. Sélectionner votre nom d'installateur: EDILIANS par défaut
- 6. Renseigner la puissance crête de la centrale (en KWc)
- 7. Renseigner l'adresse de la centrale ( au moins la ville)
- 8. Sélectionner le fuseau horaire (Brussell,..., Paris)
- 9. Sélectionner le pays (France)
- 10. Sélectionner la région (...)
- 11. Cliquer sur suivant

Seul les champs avec un astérisque Rouge \* sont obligatoires

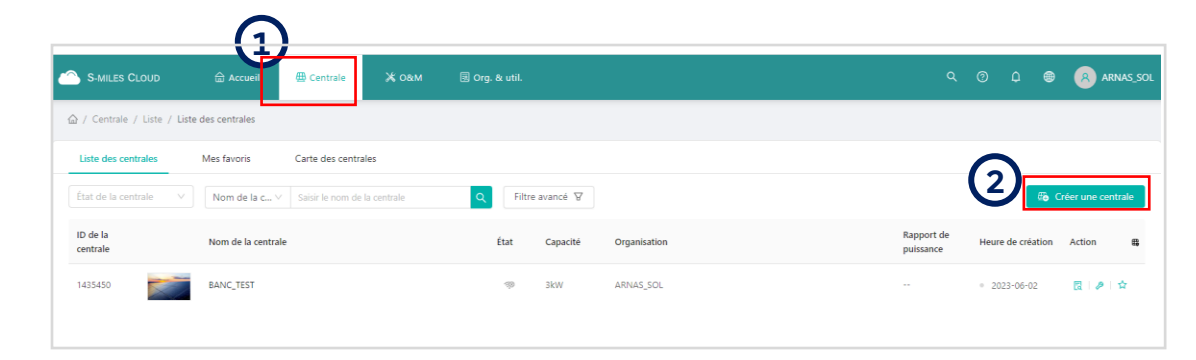

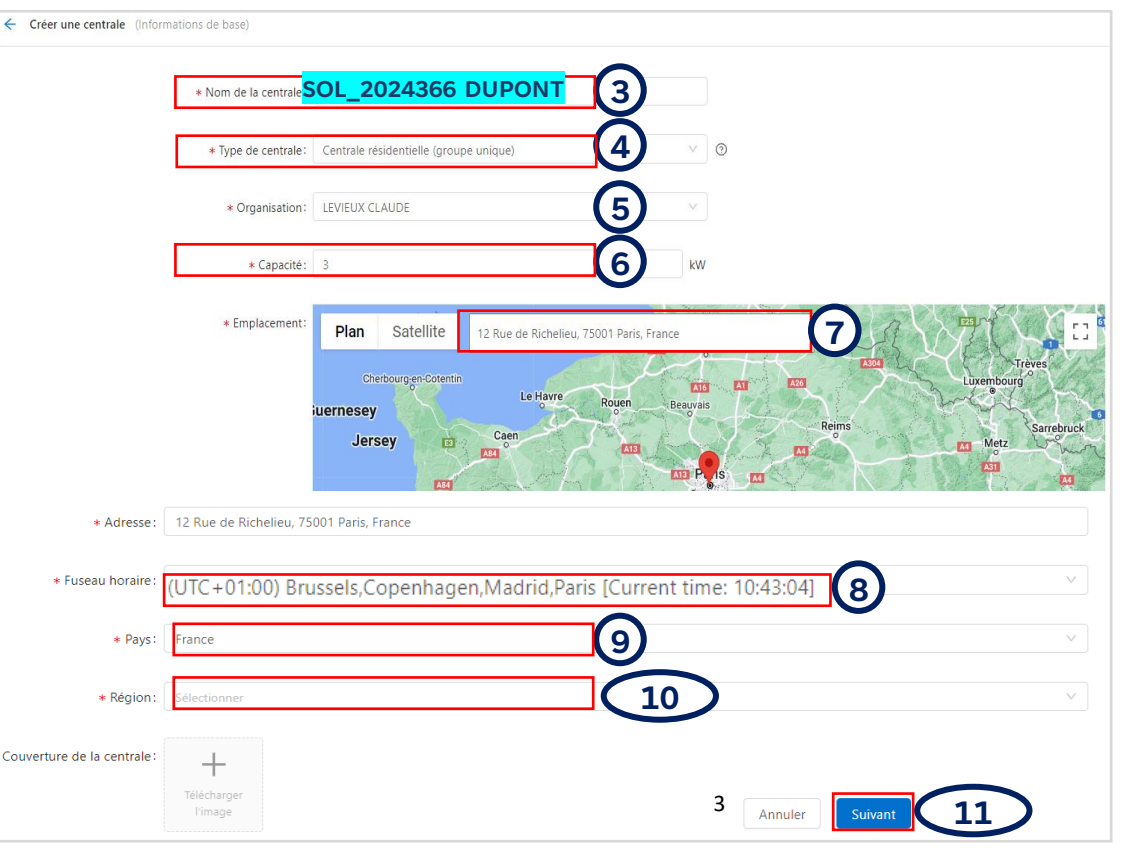

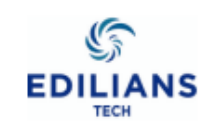

#### **CREATION DES IDENTIFIANTS POUR LE PROPRIETAIRE** 2.

- 1. Cliquer sur « Créer un propriétaire »,
- 2. Créer le LOGIN ou compte de connexion du propriétaire de la centrale:

entrer l'initiale du nom du Propriétaire en majuscule, suivi du numéro d'étude : exemple : D-2024366

- 3. Créer un MOT DE PASSE du propriétaire de la centrale ATTENTION: Bien noter ces identifiants (Login et Mot de passe) et les Communiquer au Propriétaire pour qu'il puisse accéder à sa centrale. Nous conseillons de faire un copier/coller du compte de connexion. Exemple: D-2024366
- 4. Saisir le nom complet du propriétaire exemple: **DUPONT Marie**
- Saisir le numéro de téléphone du propriétaire (Facultatif) 5.
- Saisir l'adresse email du propriétaire (Facultatif) 6.
- 7. Cliquer sur « confirmer »
- Cliquer sur « Suivant » 8.

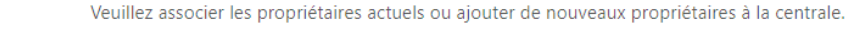

<u>A</u> Créer un propriétaire

1

|--|

| a               | * Compte de conr    | nexion: D-      | 2024366 <sup>aire</sup>               |                      | 2                           | Sélectionner un autre propriétaire                           |
|-----------------|---------------------|-----------------|---------------------------------------|----------------------|-----------------------------|--------------------------------------------------------------|
|                 | * Mot de            | passe:          | -2024366                              |                      | 3                           | Ø                                                            |
|                 | * Nom co            | mplet: DL       | IPONT Marie                           |                      | 4                           |                                                              |
|                 | Numéro de co        | ontact: Sai     | sir                                   |                      | 5                           |                                                              |
|                 | E                   | E-mail: Sai     | sir                                   |                      | 6                           |                                                              |
|                 |                     | * L'ac<br>rense | dresse e-mail ser<br>eigner une adres | a utilise<br>se e-ma | ée pour réinitialis<br>ail. | er votre mot de passe si vous oubliez celui-ci. N<br>Annuler |
| Propriétaire (I | NomProriétaire)     |                 |                                       |                      |                             |                                                              |
|                 |                     |                 |                                       |                      |                             |                                                              |
|                 | Compte de connexion | Nom             | Numéro de contact                     | E-mail               | Heure de création           | Action                                                       |
|                 | NomPrroprietaire    | NomProriétaire  |                                       |                      | 2023-01-10 17:20:40         | 民 Éditer   🗄 Réinitialiser le mot de passe   🧏 Retirer       |
|                 |                     |                 |                                       | + c                  | réer un propriétaire        |                                                              |
|                 |                     |                 |                                       |                      |                             | Annuler Sulvant 8                                            |
|                 |                     |                 |                                       |                      | /                           |                                                              |

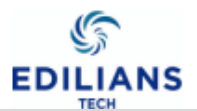

# 3. ENREGISTRER LA PASSERELLE ET LES MICRO-ONDULEURS

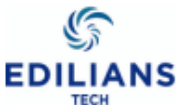

1. Cliquer sur « Ajouter un appareil »

- 2. Saisir le numéro de série de la passerelle de communication
- 3. Saisir les numéros de série des micro-onduleurs
- Cliquer sur « Ajouter une ligne » pour ajouter les microonduleurs un à un, soit en appuyant sur « Ajouter plusieurs lignes » pour ajouter tous les micro-onduleurs d'un coup, à raison d'un par ligne.
- 5. Cliquer sur « Ajouter un appareil » si l'installation comporte plusieurs passerelle (DTU),
- 6. Cliquer sur « Suivant ».

7. Cliquer sur « Suivant » ou « sauvegarder ».

| Ajouter un appareil/agencement ( | nom)            |                      |               |                             |                   |          |                                        |     |
|----------------------------------|-----------------|----------------------|---------------|-----------------------------|-------------------|----------|----------------------------------------|-----|
|                                  | (V) App         | arelis               |               | 2 Conception de l'age       | encement          |          | S) Telecharger la carte d'Installation |     |
|                                  |                 |                      | ll n'v a auci | un appareil dans cette cent | rale, veuillez en | aiouter. |                                        |     |
|                                  |                 |                      | 2             | + Ajouter un app            | areil 1           | 5        |                                        |     |
| Ajouter un appareil              |                 |                      |               |                             |                   |          |                                        |     |
|                                  |                 |                      |               |                             |                   |          |                                        |     |
| * NS                             | du DTU:         | 10D371116232         | 2             | 2                           |                   |          |                                        |     |
| * NS du micro o                  |                 | 112172612777         | 7             | 6                           | <u> </u>          |          |                                        |     |
| · NS du micro-d                  | muuleur.        | 1121/2012///         |               | S                           |                   |          |                                        |     |
|                                  |                 | + Ajo                | uter un       | e ligne                     | ≣                 | Ajouter  | plusieurs lignes                       | )   |
|                                  |                 |                      |               |                             |                   |          | Annuler                                | 6   |
| ← Ajouter un appareil/agencement | (ROUCHOUSE)     |                      |               |                             |                   |          |                                        |     |
|                                  | ✓ A             | ppareils             | >             | 2 Conception de l           | 'agencement       | >        | 3 Télécharger la carte d'installat     | ion |
| υτυ                              | Micro           |                      |               |                             |                   |          |                                        |     |
| 10F882246232                     | 114181632935, 1 | 4181633342, 11418163 | 3406, 11418   | 81633542                    |                   |          |                                        |     |
|                                  |                 |                      |               |                             |                   |          |                                        |     |
|                                  |                 |                      |               | + Ajouter un                | appareil          |          |                                        |     |
|                                  |                 |                      |               | Annuler                     | Suivant           | 7        |                                        |     |

#### CARTOGRAPHIER LES MICRO-ONDULEURS 4.

- Sélectionner « Organiser dans l'ordre » par défaut puis Cliquer sur confirmer. 1.
- Les micro-onduleurs sont rangés sur un plan par ordre croissant de numéro 2. de série. Pour bien localiser les micro-onduleurs, Il est possible de déplacer chaque élément en cliquant dessus et le faire glisser au bon endroit. Puis Cliquer sur « Suivant »
- 3. Saisir le nom de propriétaire
  - Le mode de mise en Œuvre (Vertical = Portrait, Horizontal = Paysage)
  - l'Azim saisir 0

|                         | 🕢 Appa  | areils |             |       | >     |       | 2 Co  | nception | de l'ager | ncement |        | >       |         | 3 T    | élécharge | er la carte | d'installa | ation  |            |
|-------------------------|---------|--------|-------------|-------|-------|-------|-------|----------|-----------|---------|--------|---------|---------|--------|-----------|-------------|------------|--------|------------|
| 11217.<br>12777-<br>0-0 |         |        | 0 - 3       | 0 - 4 | 0 - 5 | 0 - 6 | 0 - 7 | 0 - 8    | 0 - 9     | 0 - 10  | 0 - 11 | 0 - 12  | 0 - 13  | 0 - 14 | 0 - 15    | 0 - 16      | 0 - 17     | 0 - 18 |            |
| 1 - 0                   | A - 1   | 1 - 2  |             | 4     | 1 - 5 | 1 - 6 | 1 - 7 | 1 - 8    | 1 - 9     | 1 - 10  | 1 - 11 | 1 - 12  | 1 - 13  | 1 - 14 | 1 - 15    | 1 - 16      | 1 - 17     | 1 - 18 |            |
| 2 - 0                   | 2 - 1   | 2 - 2  | 2 - 3       | 2 - 4 | 2 - 5 | 2 - 6 | 2 - 7 | 2 - 8    | 2 - 9     | 2 - 10  | 2 - 11 | 2 - 12  | 2 - 13  | 2 - 14 | 2 - 15    | 2 - 16      | 2 - 17     | 2 - 18 |            |
| 3 - 0                   | 3 - 1   | 3 - 2  | 3 - 3       | 3 - 4 | 3 - 5 | 3 - 6 | 3 - 7 | 3 - 8    | 3 - 9     | 3 - 10  | 3 - 11 | 3 - 12  | 3 - 13  | 3 - 14 | 3 - 15    | 3 - 16      | 3 - 17     | 3 - 18 | States and |
| 4 - 0                   | 4 - 1   | 4 - 2  | 4 - 3       | 4 - 4 | 4 - 5 | 4 - 6 | 4 - 7 | 4 - 8    | 4-9       | 4 - 10  | 4 - 11 | (4 - 12 | (4 - 13 | 4 - 14 | 4 - 15    | 4 - 16      | 4 - 17     | 4 - 18 |            |
| 5 - 0                   | 5-1     | 5 - 2  | 5 - 3       | 5 - 4 | 5 - 5 | 5-6   | 5 - 7 | 5 - 8    | 5.0       | 5 - 10  | 5 - 11 | 5 - 12  | 5 - 13  | 5 - 14 | 5 - 15    | 5 - 16      | 5 - 17     | 5 - 18 |            |
| 6 - 0                   | 6 - 1   | 6 - 2  | 6 - 3       | 6 - 4 | 6 - 5 | 6 - 6 | 6 - 7 | 6 - 8    | 6 - 9     | 6 - 10  | 6 - 11 | 6 - 12  | (6 - 13 | 6 - 14 | 6 - 15    | 6 - 16      | 6 - 17     | 6 - 18 |            |
|                         | (hiom d |        | afault arra |       |       |       |       |          |           |         |        |         |         |        |           |             |            |        |            |

|              |       |       |       |       |       |       |       | 5        |           |         |        |        |         |        |           | -/         |            |        |        |  |
|--------------|-------|-------|-------|-------|-------|-------|-------|----------|-----------|---------|--------|--------|---------|--------|-----------|------------|------------|--------|--------|--|
| Q            | Appar | eils  |       |       | >     |       | 2 Co  | nception | de l'ager | ncement |        | >      |         | 3 T    | élécharge | r la carte | d'installa | ition  |        |  |
| 1726<br>77-1 | 5     | 2     | 0 - 3 | 0 - 4 | 0 - 5 | 0 - 6 | 0 - 7 | 0 - 8    | 0 - 9     | 0 - 10  | 0 - 11 | 0 - 12 | 0 - 13  | 0 - 14 | 0 - 15    | 0 - 16     | 0 - 17     | 0 - 18 | 0 - 19 |  |
|              | 1-1   | 1-2   |       | 7     | 1 - 5 | 1-6   | 1 - 7 | 1 - 8    | 1-9       | 1 - 10  | 1 - 11 | 1 - 12 | 1 - 13  | 1 - 14 | 1 - 15    | 1 - 16     | 1 - 17     | 1 - 18 | 1 - 19 |  |
|              | 2 - 1 | 2 - 2 | 2 - 3 | 2 - 4 | 2 - 5 | 2 - 6 | 2 - 7 | 2 - 8    | 2 - 9     | 2 - 10  | 2 - 11 | 2 - 12 | 2 - 13  | 2 - 14 | 2 - 15    | 2 - 16     | 2 - 17     | 2 - 18 | 2 - 19 |  |
|              | 3 - 1 | 3 - 2 | 3 - 3 | 3 - 4 | 3 - 5 | 3 - 6 | 3 - 7 | 3 - 8    | 3 - 9     | 3 - 10  | 3 - 11 | 3 - 12 | 3 - 13  | 3 - 14 | 3 - 15    | 3 - 16     | 3 - 17     | 3 - 18 | 3 - 19 |  |
|              | 4 - 1 | 4 - 2 | 4 - 3 | 4 - 4 | 4 - 5 | 4 - 6 | 4 - 7 | 4 - 8    | 4 - 9     | 4 - 10  | 4 - 11 | 4 - 12 | ı4 - 13 | 4 - 14 | 4 - 15    | 4 - 16     | 4 - 17     | 4 - 18 | 4 - 19 |  |
|              |       |       |       |       |       |       |       |          |           |         |        |        |         |        |           |            |            |        |        |  |

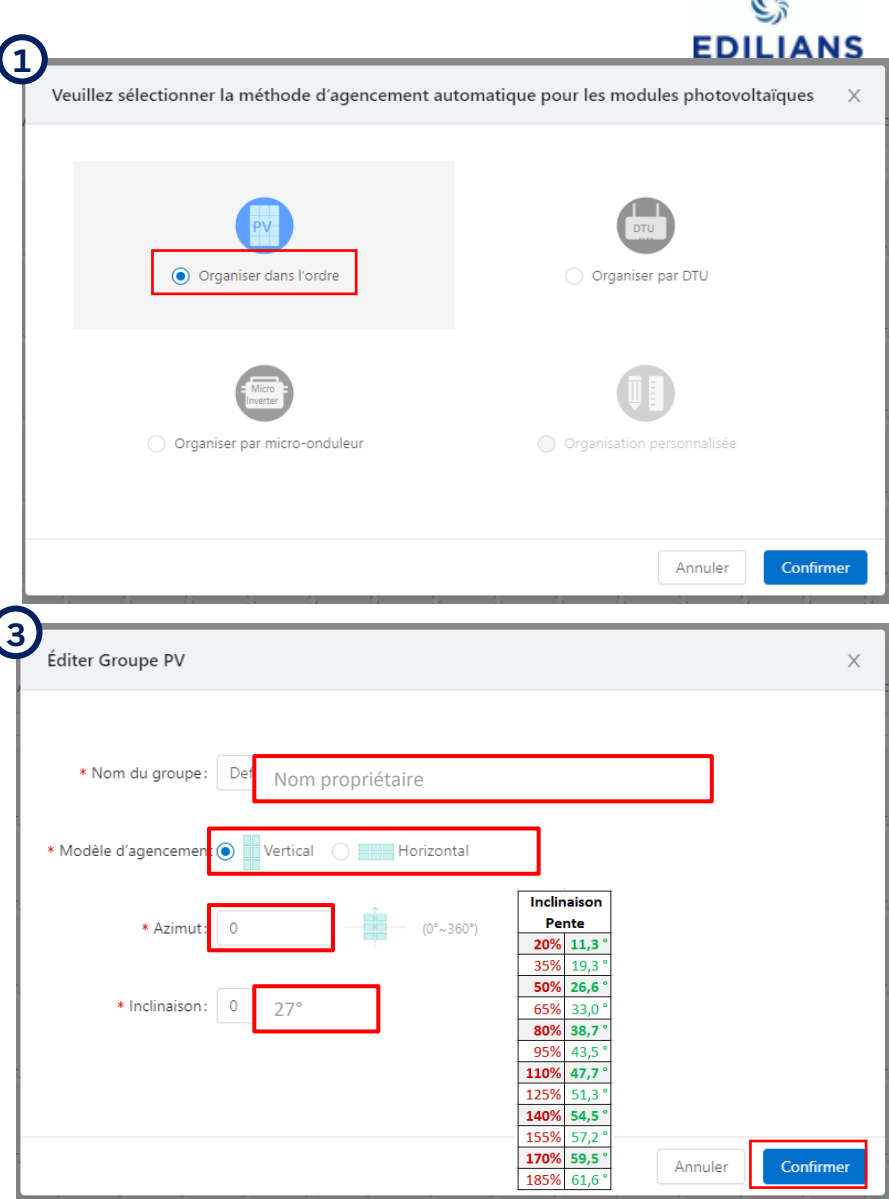

Sur la page suivante, vous pouvez insérer une photo ou un plan de la centrale (facultatif). Sinon, cliquer sur « suivant »

#### PARAMETRER LA CENTRALE 5.

- 0. Pour l'option gestion des exportations voir notice « 3 »
- 1. Sélectionner « Régulation des centrales »
- Saisir la devise et le prix unitaire de l'électricité pour le 2. calcul des économies.
- 3. Cocher « Permettre au propriétaire de voir l'agencement » pour donner accès à la production de chaque microonduleur.
- 4. Laisser cocher la mise « Mise en réseau automatique » pour synchroniser automatiquement les informations de la centrale nouvellement créée avec le DTU (à condition que la passerelle soit bien alimentée et connectée à Internet).
- 5. Cliquer sur Terminer et Activer la centrale »,
- Une fenêtre apparait indiquant que tout s'est bien passé:

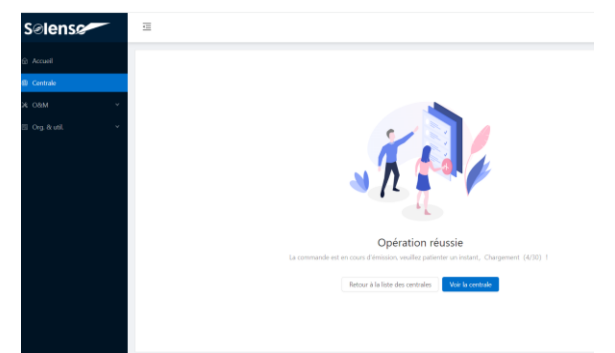

|                                                       |                                                | 63                 |
|-------------------------------------------------------|------------------------------------------------|--------------------|
| 00                                                    |                                                |                    |
| Gestion des exportations                              | Revenu de la centrale                          |                    |
|                                                       |                                                |                    |
| Configuration de l'équili<br>Régulation des centrales | Nom de la centrale: ROUCHOUSE                  |                    |
|                                                       | Devise: EUR                                    |                    |
|                                                       | Prix unitaire de l'électricité (€/kWh): 0.17   | 2)                 |
|                                                       |                                                |                    |
|                                                       | Autres réglages                                |                    |
|                                                       | Permettre au propriétaire de voir l'agencement | )                  |
|                                                       |                                                |                    |
|                                                       | Mise en réseau                                 |                    |
|                                                       | Mise en réseau automatique 🔽 💿                 | 4)                 |
|                                                       | Annuler Terminer et a                          | ctiver la centrale |

6

Vous pouvez ensuite cliquer sur « Voir la centrale après cette étape ».

IMPORTANT : la mise en réseau peut durer 2 bonnes heures, donc patienter le temps que les données de production se synchronisent.

12/12/2024

# **6. UTILISATION DE L'APPLICATION HOYMILES INSTALLER**

Moins pratique, il est néanmoins possible de créer des comptes clients à partir d'un smartphone ou d'une

### tablette

- Télécharger l'application Installer : chercher « HOYMILES » dans Google Play ou App Store.

Vous pouvez également scanner le QR code suivant:

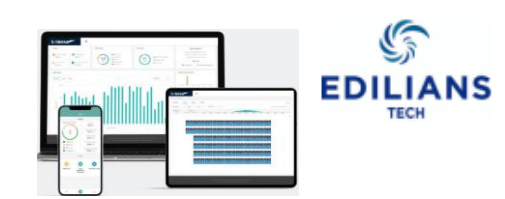

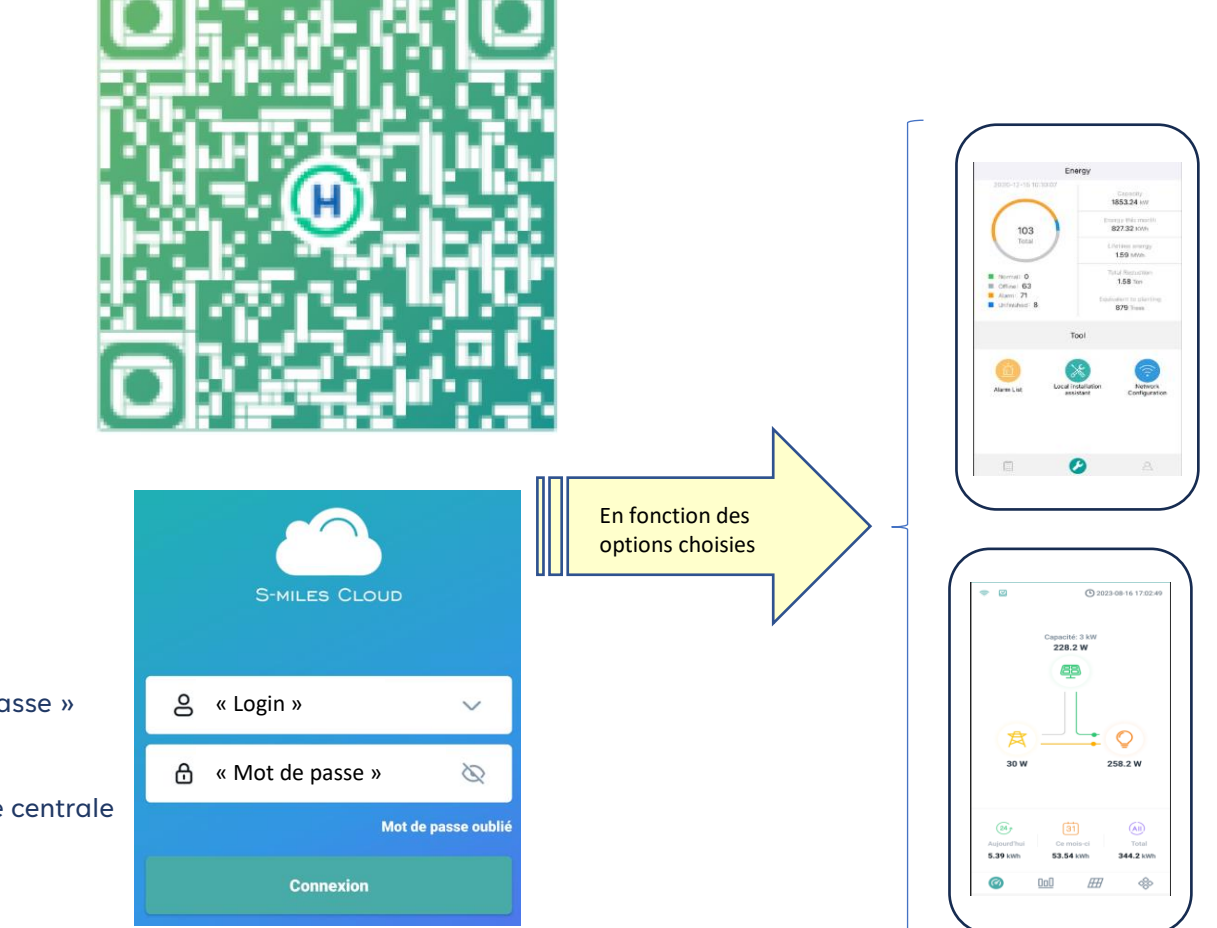

Une fois l'application installée :

- Lancer l'application

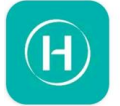

S-Miles Installer Hoymiles Power Electronics Inc.

- Entrer votre « Login » et votre « mot de passe » (fourni par votre installateur)
- cliquer sur connexion pour accéder à votre centrale

A partir de cette application, vous pouvez accéder également à la surveillance de toutes vos centrales

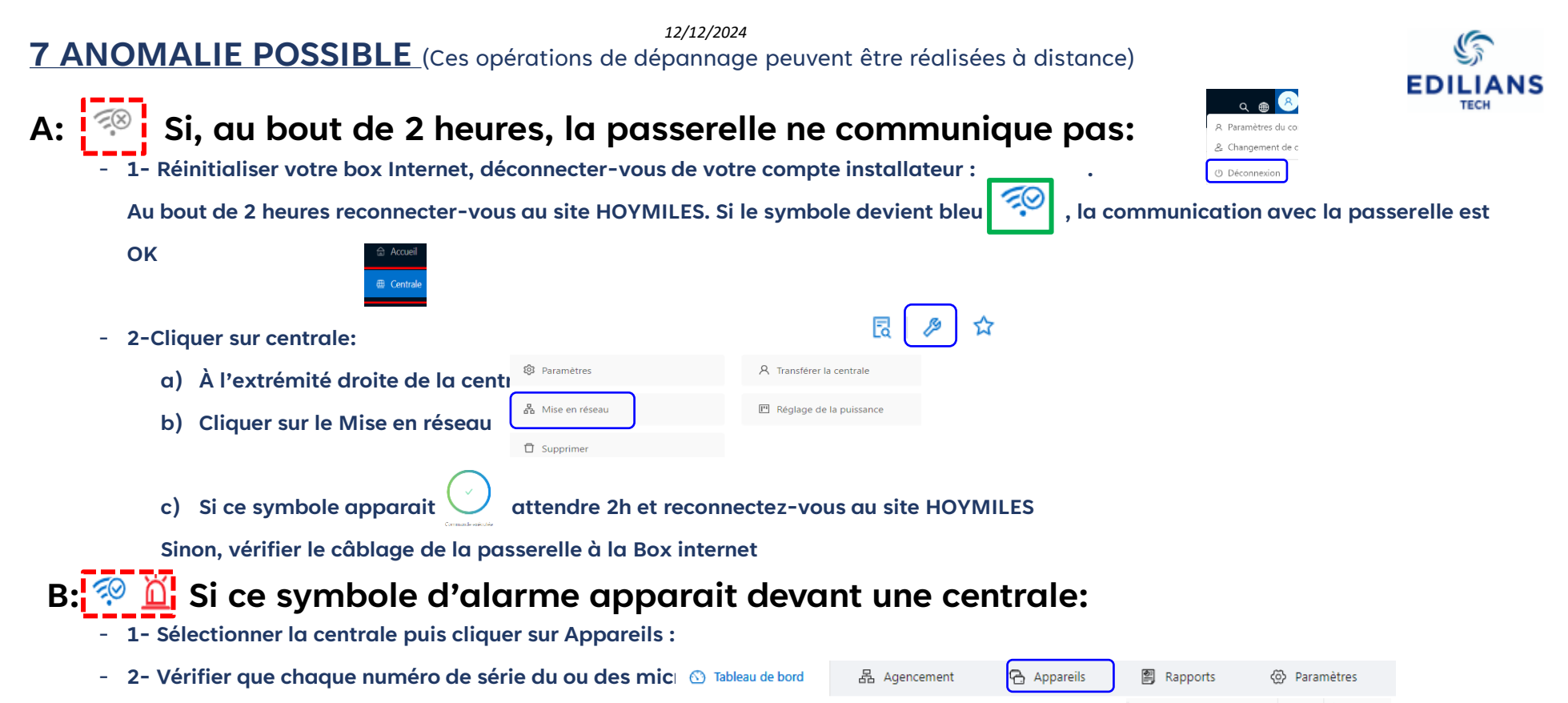

- À l'extrémité droite du numéro de série non connecté cliquer sur : a)
- Si un numéro de série est erroné sélectionner: Remplacer l'appare 🗟 b)
- Sinon, sélectionner redémarrer. c)
- 3- Rapprocher la passerelle des micros-onduleurs

(distance entre les micros-onduleurs et la passerelle est trop grande)

#### Con 114172801470 Connecti 114172801457 114172801451 Micro Connecte ß ☆ 11417280144 () Allumer () Éteindre 114172801390 Connecté Micro 🛱 Remplacer l'apparei C Redémarr Afficher le profil du réseau Mise à jour du profil de ré ▲ Alarme de protection 🖞 Supprimer l'appareil

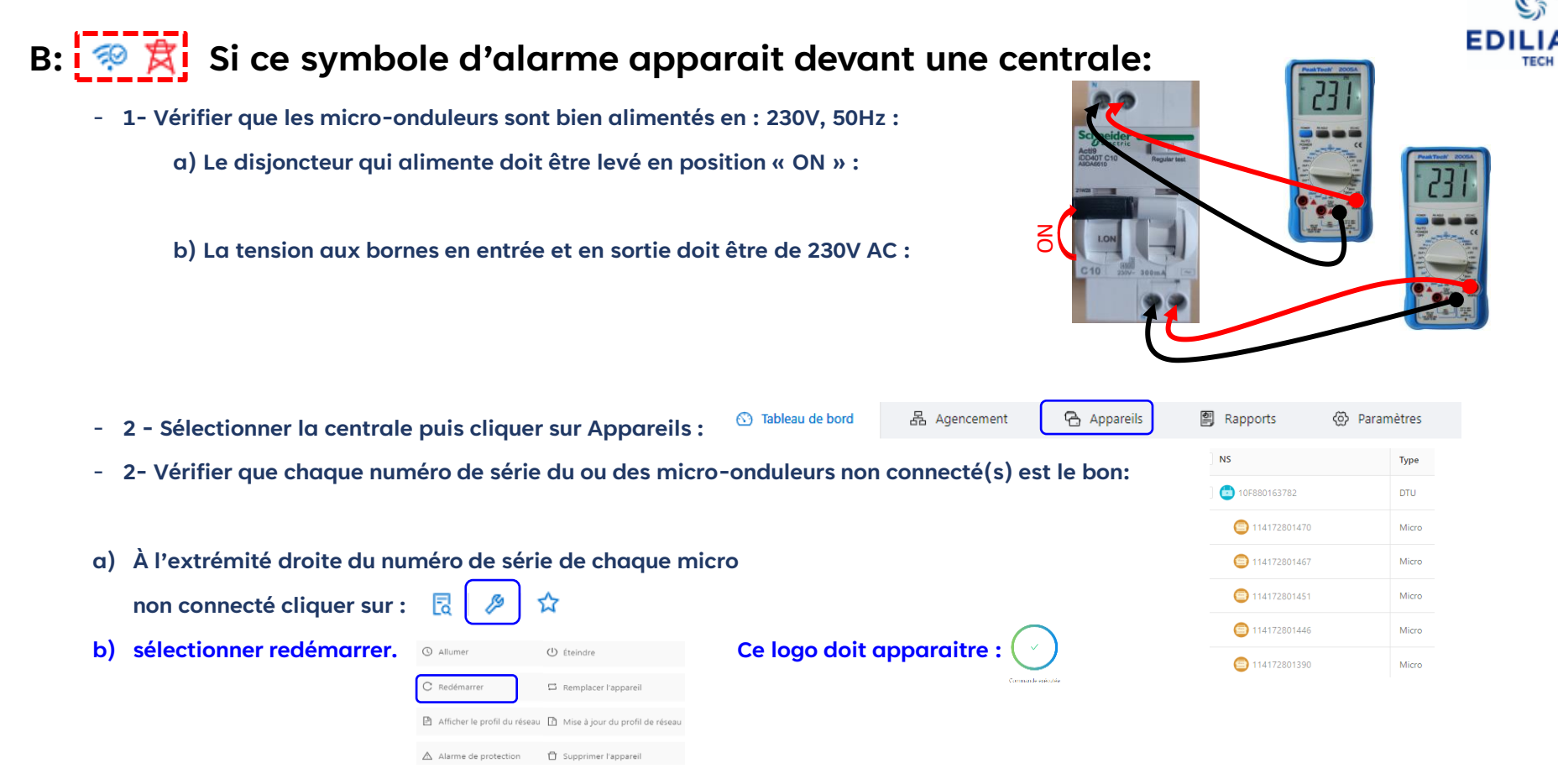

#### Attendre 2 h avant de vérifier que tout est revenu dans l'ordre

### 

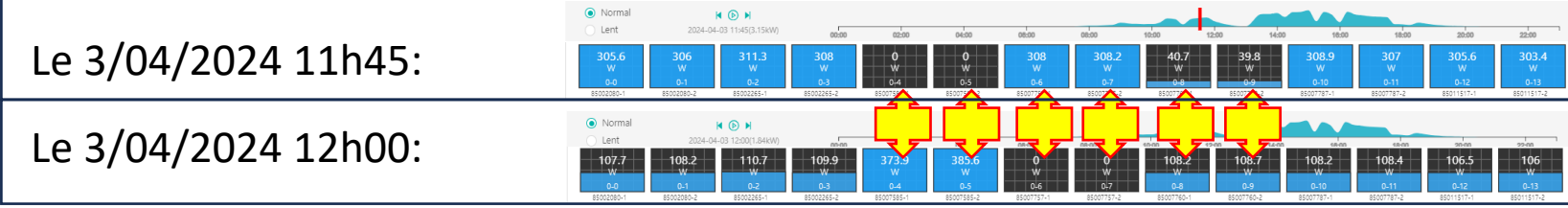

Appareils

### Solution 1 - Mise à jour Logiciel

- 📥 4121A002D61C

- Sélectionner la centrale puis cliquer sur l'onglet Appareils :

DTU

- Cliquer sur la clé à droite de la ligne en face du numero de série du DTU:

Connecté

Gen3 Maint

- cliquer sur Mise à jour du micrologiciel:

 sélectionner la dernière version proposée
 Une fois l'opération réussie, quitter l'application, attendre 30 minutes resélectionner la centrale
 puis vérifier que la version correspond à la dernière
 version sélectionnée.

|                             | DTU-Pro-S                        |          |                                            | H09.06.11 | V00.02.22 | R 🏓 |
|-----------------------------|----------------------------------|----------|--------------------------------------------|-----------|-----------|-----|
| enance de l'appareil        |                                  |          |                                            |           |           |     |
| NS du DTU : 4               | 121A001C0BD                      | Не       | ure de création: 2023-06-02 18:19:19 (UTC+ | 01)       |           |     |
| Centrale: B                 | ANC_TEST                         | N" de mi | cros connectés: 3                          |           |           |     |
| Vers. matériel : H          | 09.06.01                         |          | Vers. logiciel: V00.02.15                  |           |           |     |
| Maintenance de l'appareil : | C Redémarrer                     |          | Collecte d'informations sur la vers. du mi | cro       |           |     |
|                             | 🖁 Mise en réseau du DTU          |          | S Commande de contrôle de terminaison      |           |           |     |
| ſ                           | A Mise à niveau du micrologiciel |          | 🖾 Remplacer l'appareil                     |           |           |     |
|                             | D Supprimer l'appareil           |          |                                            |           |           |     |

Solution 2 – Rapprocher la passerelle de communication (DTY) à proximité du champ Photovoltaique (moin sde 15m) Il faudra alors installer un câble RJ45 plus long

Solution 3 – sur place, Resserrer tous les fils des connecteurs bus à 0,4N :

Pour ouvrir les capots des connecteurs, utiliser l'outil adapté

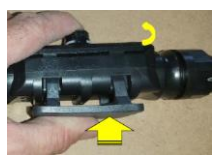

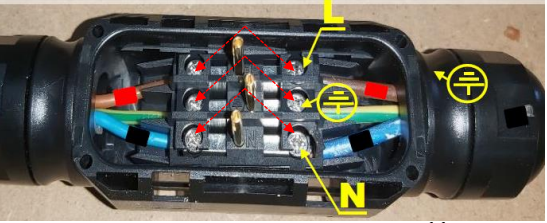

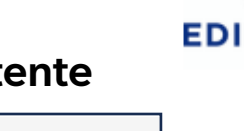